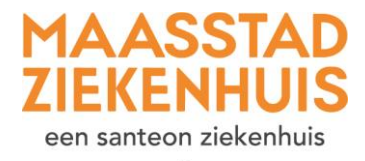

## Handleiding 'Stel een vraag via e-consult'

U wilt een vraag aan uw arts stellen via een e-consult. Volg elke stap in deze uitleg.

Stap 1Als u ingelogd bent op Mijn Maasstad Ziekenhuis, ziet u deze startpagina.<br/>Klik op 'E-consult'.

| MAAASDIAD<br>Dilatamaas                                                                                 | Home Agenda - Dossier - Econsult Vragenlijsten Mijn-gegevens - Folders C                                                                                                    |  |
|----------------------------------------------------------------------------------------------------|----------------------------------------------------------------------------------------------------|--|
| Agenda<br>Abpraken bekjern<br>Contact<br>Contact opremen<br>FAQ<br>Verlijsstelde wagen<br>Mijn gegevens | Aankomende afspraak<br>Aspraak bij de zorginstelling<br>donderdag 07 december 2023 on 08:00 I<br>Hassetad Zelernhuis<br>Representation                                                                                 |  |
| Take Bellevine Services                                                                                 | Nieuwe meldingen                                                                                                    |  |
|                                                                                                    | U heeft vandaag of morgen een afspraak bij de zorgevetelling. U kunt voor suv afspraak online inchecken.     Kloppen suw e-malladres en telefoonnummer nog?     Klak op de knop on suv contactopspevens te controleren |  |
|                                                                                                    | Orspelezen folders Lamm                                                                                                    |  |
|                                                                                                    | Vragentljaten invillen     Unert 1 operatande vagenljat                                                                                                    |  |
|                                                                                                    | Welfiom op un patienterportaal Mijn Haaastad Zelenhula.                                                                                                    |  |
| C ricog contrast                                                                                        | U kunt hen:<br>- usi gegevens controleres en aangessen                                                                                                    |  |

Stap 2 Klik op 'Start nieuw e-consult'.

| MAASSTAD<br>ZIEKENHUS |                                                                                                    | Home Ager                    | ida v Dossier v E-coi        | nsult Vragenlijsten Mijn ç         | gegevens ~ Folders        |                                       | ۹                |  |
|-----------------------|----------------------------------------------------------------------------------------------------|------------------------------|------------------------------|------------------------------------|---------------------------|---------------------------------------|------------------|--|
|                       | E-consult<br>Een e-consult is een gesprek tussen u en uw zorgverlener. U kunt bijvoorbeeld een vaag stellen of een klacht door een medicijn (bijverking) melden. Ook kan uw zorgverlener u een bericht ste<br>Hier staan alle e-consulten. De berichten die u nog niet heeft gelezen, zijn dikgedrukt.<br>Start een gesprek met de knop 'Start nieuw e-consult'. Deze knop is alleen zichtbaar als u een gesprek mag starten.<br>Let op: heeft u nu meteen hulp p-dig? Bel gelijk uw zorgverlener of 112. |                              |                              |                                    |                           |                                       | turen.           |  |
|                       | Onderwerp                                                                                                    | Postbus                      | Туре                         | Datum                              | Belangrijk                | teer een afdeling  Kies een si Status | bort e-consult 👻 |  |
|                       | ⇒ 🏦 test                                                                                                    | Geriatrie                    | Standaard                    | 06-12-2023                         | ☆                         | Open                                  |                  |  |
|                       |                                                                                                    |                              |                              |                                    | K                         | Eerste Vorige Volgende X              | Laatste >        |  |
|                       | Gebruikersinformatie                                                                                                    |                              |                              |                                    |                           |                                       |                  |  |
|                       | Als een e-consult open is, kunt u een bericht sturen naar uw zorgverlener.<br>Als een e-consult gesloten is, kunt u geen berichten meer sturen.<br>Let op: als u 15 minuten niets doet, moet u opnieuw inloggen. Als uw bericht dan nog niet is verzonden, moet u deze opnieuw schrijven en sturen.                                                                                                    |                              |                              |                                    |                           |                                       |                  |  |
|                       |                                                                                                    |                              |                              |                                    |                           |                                       |                  |  |
|                       | Uw privacy                                                                                                    |                              |                              |                                    |                           |                                       |                  |  |
|                       | Uw e-consulten worden opgeslagen in uw                                                                                                    | v dossier. Alleen zorgverler | iers die helpen met uw behar | ndeling, kunnen in uw dossier kijl | ken. Zij kunnen ook uw e- | -consulten zien.                      |                  |  |
|                       |                                                                                                    |                              |                              |                                    |                           |                                       |                  |  |

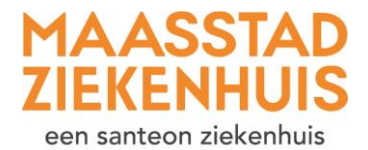

\*

Stap 3

Klik op 'Aan' en kies de polikliniek waar u het bericht naartoe wilt sturen. Klik op 'Kiezen'.

| Aan                                                                                                    |                                                                                                    |              |
|----------------------------------------------------------------------------------------------------|----------------------------------------------------------------------------------------------------|--------------|
| Image: Image of the second second | Aan<br>Altergologie<br>Apotheek<br>Cardiologie<br>Chirurgie<br>Dermatologie<br>Diabetes<br>Dietetiek<br>Geriatrie | Allergologie |
|                                                                                                    | Gynaecologie<br>Hematologie<br>Immunologie<br>Infectiziekten<br>Interne Geneeskunde<br>Kindergeneeskunde<br>KNO   | Kiezen Terug |

**Stap 4** Zet bij 'Onderwerp' waar uw bericht over gaat. Schrijf bij 'Schrijf hier uw bericht' het bericht aan uw zorgverlener.

| Aan <u>Allergologie</u>             |  |
|-------------------------------------|--|
| B 7 U A.<br>Schrijf hier uw bericht |  |
|                                     |  |
| Versturen                           |  |

## Stap 5 Klik op 'Versturen'.

| Aan <u>Allergologie</u> 🖍 |  |  |  |
|---------------------------|--|--|--|
|                           |  |  |  |
| Onderwerp                 |  |  |  |
|                           |  |  |  |
| B / <u>U</u> A •          |  |  |  |
| Schrijf hier uw bericht   |  |  |  |
|                           |  |  |  |
|                           |  |  |  |
|                           |  |  |  |
|                           |  |  |  |
|                           |  |  |  |
|                           |  |  |  |
| Versturen                 |  |  |  |
|                           |  |  |  |

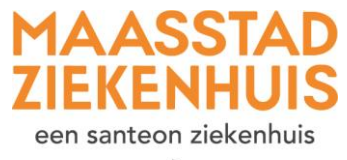

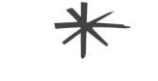

Stap 6

U heeft het bericht verstuurd! U krijgt een melding te zien. U ontvangt binnen 3 werkdagen antwoord.

| MAASSTAD<br>ZIEKENHUIS<br>een sattoon Jästerhus |                             | Home | Agenda ~ | Dossier v | E-consult | Vragenlijsten | Mijn gegevens ~ | Folders |
|-------------------------------------------------|-----------------------------|------|----------|-----------|-----------|---------------|-----------------|---------|
|                                                 | ✓ Het bericht is verstuurd. |      |          |           |           |               |                 |         |
|                                                 |                             |      |          |           |           |               |                 |         |

Stap 7Wilt u nog iets aanpassen in het bericht? Dat kan als uw bericht nog niet is gelezen.<br/>Klik op het bericht en daarna klik op 'Veranderen'.

| MAASSTAD<br>ZIEKENHUIS<br>*** Unter Distantive |                                                                                                    | Home Agenda v Dossier v                                                       | E-consult Vra          | genlijsten Mijn gegev     | ens - Folders          |                      | ۹ (,                       |  |
|------------------------------------------------|----------------------------------------------------------------------------------------------------|-------------------------------------------------------------------------------|------------------------|---------------------------|------------------------|----------------------|----------------------------|--|
|                                                | E-consult<br>Een e-consult is een gesprek tussen u en uw zorgve<br>Hier staan alle e-consulten. De berichten die u nog i | rlener. U kunt bijvoorbeeld een vraag<br>niet heeft gelezen, zijn dikgedrukt. | stellen of een klacht  | door een medicijn (bijwe  | rking) melden. Ook kan | uw zorgverlener u ee | en bericht sturen.         |  |
|                                                | Start een gesprek met de knop 'Start nieuw e-consu                                                                       | ılt'. Deze knop is alleen zichtbaar als                                       | u een gesprek mag st   | arten.                    |                        |                      |                            |  |
|                                                | Let op: heeft u nu meteen hulp nodig? Bel gelijk uw                                                                      | zorgverlener of 112.                                                          |                        |                           |                        |                      |                            |  |
|                                                | Start nieuw e-consult                                                                                                    |                                                                               |                        |                           |                        |                      |                            |  |
|                                                | Toon gesloten e-consulten                                                                                                |                                                                               |                        |                           | Selecteer              | een afdeling 🔹       | Kies een soort e-consult 🔹 |  |
|                                                | Onderwerp                                                                                                    |                                                                               | Postbus                | Туре                      | Datum                  | Belangrijk           | Status                     |  |
|                                                | <ul> <li>Aanvraag herhaalrecept: NAPROXEN z</li> </ul>                                                                   | to nodig                                                                      | Allergologie           | Herhaalrecept             | 07-12-2023             | ☆                    | Open                       |  |
|                                                |                                                                                                    | B. de Beren-van der B<br>test                                                 | erken                  |                           |                        |                      | 07-12-2023 12:11:21        |  |
|                                                |                                                                                                    | De zorgverlener heeft het b                                                   | ericht nog niet geleze | n. U kunt het bericht nog | veranderen.            | Nog niet gelezer     | n door de zorgverlener     |  |
|                                                | v ∰ test                                                                                                    |                                                                               | Allergologie           | Standaard                 | 06-12-2023             | ☆                    | Open                       |  |
|                                                | ∞ 🕅 test                                                                                                    |                                                                               | Geriatrie              | Standaard                 | 06-12-2023             | ☆                    | Open                       |  |
|                                                |                                                                                                    |                                                                               |                        |                           | K Eers                 | te 🗸 Vorige V        | olgende > Laatste >        |  |

Stap 8Als uw toestemming voor contact via e-mail en sms op 'Ja' staat, ontvangt u een<br/>mailtje als er een nieuw e-consult of een reactie is geplaatst.